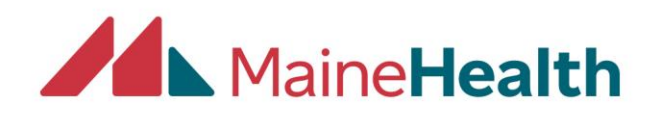

Downloading and using the CloudCME App The CloudCME App functions just like the desktop version but allows you to have instant access to your CME information on your phone such as your transcripts, certificates and evaluations.

1. Begin by opening your phone carrier App store and finding the free to download "CloudCME" app and download it.

| 29 Educa ***  | tion<br>≹wt∃                                                                                                    | OPEN                  |  |
|---------------|----------------------------------------------------------------------------------------------------|-----------------------|--|
|               | -                                                                                                    |                       |  |
| 2 Sec. Sec    | Non-                                                                                                    | A harr                |  |
| A may         | 9                                                                                                    | And the second second |  |
| a strange     |                                                                                                    |                       |  |
| a Automatic   | ×                                                                                                    |                       |  |
| B my Transier | A manufacture                                                                                                    | Care a                |  |
| 1             | Contraction of the local division of the local division of the loc |                       |  |

2. After downloading and opening the app, you will come to the screen where you will enter your organizational code. The code will be "Mainehealth" and then click "verify my organization.

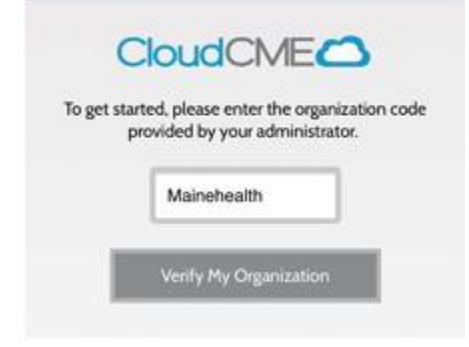

3. Here you will click on "Login or Create Account."

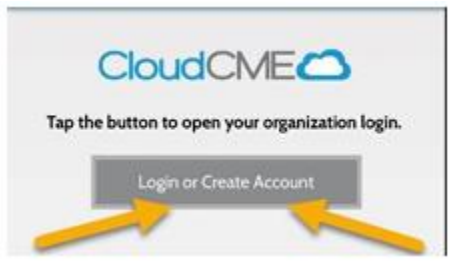

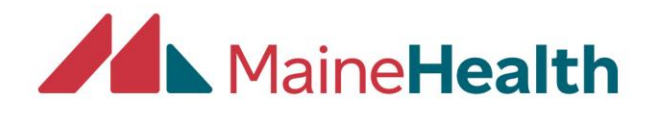

4. Once you get to the image below you will enter both your email and password used to create your original CloudCME account.

|   |   | Email  |     |   |
|---|---|--------|-----|---|
|   |   |        |     | _ |
|   | 1 | Passwo | rd: |   |
|   |   |        |     |   |
| - |   |        |     | _ |
|   |   |        |     |   |

5. After your email and password are entered you will be brought to the image below where you can access your unique CloudCME information. Your login will be saved so you will not have to enter it each and every time you want to access your CME information.